# Kontroler systemu Encore<sup>®</sup>

Przewodnik po interfejsie operatora Numer dokumentu TCP0711-01 – Polish – Data wydania 01/25

Informacje o częściach i pomocy technicznej można uzyskać w biurze obsługi klienta Industrial Coating poprzez telefon pod numer (800) 433-9319 lub u lokalnego przedstawiciela firmy Nordson.

Treść niniejszego dokumentu może ulec zmianie bez uprzedzenia. Najnowszą wersję instrukcji obsługi można znaleźć pod adresem http://emanuals.nordson.com.

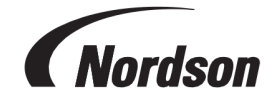

NORDSON CORPORATION • 100 NORDSON DRIVE AMHERST, OHIO 44001 USA

#### Kontakt

Nordson Corporation chętnie przyjmuje prośby o informacje, Niniejsza publikacja Nordson Corporation jest chroniona uwagi i zapytania dotyczące swoich produktów. Informacje ogólne o firmie Nordson można znaleźć w witrynie internetowej pod adresem: http://www.nordson.com

http://www.nordson.com/en/global-directory

#### Uwaga

prawem autorskim. Pierwotna data praw autorskich 01/25. Żadna część niniejszego dokumentu nie może być kopiowana, powielana ani tłumaczona bez uprzedniej pisemnej zgody firmy Nordson Corporation. Informacje zawarte w tej publikacji mogą podlegać zmianom bez powiadamiania.

#### - Tłumaczenie oryginalnej instrukcji obsługi -Znaki towarowe

Nazwy Nordson oraz logo Nordson są zastrzeżonymi znakami towarowymi firmy Nordson Corporation. Wszystkie pozostałe znaki towarowe należą do ich właścicieli.

# Spis treści

| Poruszanie się po tematach pomocy         | 1 |
|-------------------------------------------|---|
| Nastawy                                   | 2 |
| Pierwsze uruchomienie                     | 2 |
| Preferencje                               | 2 |
| Zmiana języka                             | 2 |
| Bezpieczeństwo                            | 3 |
| Zmiana formatu daty                       | 3 |
| Zmiana bieżącej godziny                   | 3 |
| Dodaj lub edytuj użytkownika              | 3 |
| Nazwa użytkownika                         | 3 |
| Kod dostępu                               | 3 |
| Język                                     | 4 |
| Czas oczekiwania                          | 4 |
| Profil zabezpieczeń                       | 4 |
| Ustawienia pistoletu                      | 4 |
| Wyświetlana nazwa pistoletu               | 4 |
| Długość węża                              | 4 |
| Typ zasilania proszkiem                   | 5 |
| Górny limit uA                            | 5 |
| Kontrola oczyszczania                     | 5 |
| Jasność wyświetlacza pistoletu            | 5 |
| Błędy na wyświetlaczu pistoletu           | 5 |
| Funkcja spustu pomocniczego               | 5 |
| Opóźnienie powietrza atomizującego        | 6 |
| Funkcje oczyszczania pistoletu            | 6 |
| Łączna liczba godzin pracy systemu Encore | 7 |
| Łączna liczba godzin pracy pistoletu      | 7 |
| Całkowita liczba godzin pracy pompy       | 7 |
| Kopia zapasowa ustawień i przepisów       | 7 |
| Przywracanie ustawień i przepisów         | 7 |
| Przywracanie ustawień domyślnych Nordson  | 7 |
| Przesunięcie zera modułu przepływu        | 7 |
| Stałe                                     | 8 |
| Tworzenie przepisu                        | 8 |
| Ustawienia natrysku                       | 8 |
| Powietrze wspomagające                    | 9 |

| Tryb przepływu pompy                    |    |
|-----------------------------------------|----|
| Tryb wyjścia elektrostatycznego         | 10 |
| Sieć                                    | 10 |
| Urządzenie                              | 10 |
| WAN                                     | 10 |
| Konserwacja                             | 10 |
| Nazwa części                            | 10 |
| Numer części                            | 10 |
| Godziny natryskiwania                   | 10 |
| Ostrzeżenie Alert                       | 11 |
| Powiadomienia                           | 11 |
| Ustawienia przepływu proszku VT         | 11 |
| Ustawienia przepływu proszku HD         | 11 |
| Informacje o kontrolerze systemu Encore | 11 |
| Aktualizacja systemu                    | 11 |
| Informacje o systemie                   | 12 |
|                                         |    |
| Obsługa                                 |    |
| Nawigacja                               | 13 |
| Menu                                    |    |
| Logo                                    | 15 |
| Data i godzina                          | 15 |
| Alarmy                                  |    |
| Ustawienia konfiguracji pistoletu       |    |
| Home Screen (Strona główna)             |    |
| Zmiana koloru                           | 17 |
| Menu rozwijane przepisów                | 17 |
| Zapisywanie przepisu                    | 17 |
| Ustawienia natrysku                     | 17 |
| Wartości nastawione                     | 18 |
| Ustawienia konfiguracji pistoletu       | 18 |
| Logowanie się                           |    |
| Zmiana ustawień natrysku                | 19 |
| Zapisywanie przepisu                    |    |
| Ustawienia natrysku                     | 19 |
| Ekran Szczegóły sterowania              |    |
| Menu rozwijane przepisów                |    |
| Zapisywanie przepisu                    |    |
| Ustawienia natrysku                     |    |
| Edycja przepisu                         | 21 |

| Ustawienia natrysku                                | 22 |
|----------------------------------------------------|----|
| Powietrze wspomagające                             | 23 |
| Tryb przepływu pompy                               | 23 |
| Tryb wyjścia elektrostatycznego                    | 23 |
| Przeprowadzanie zmiany koloru                      | 23 |
| Wyłączanie                                         | 24 |
| Kopia zapasowa ustawień i przepisów                | 24 |
| Przywracanie ustawień i przepisów                  | 24 |
| Przywracanie ustawień domyślnych Nordson           |    |
| Rozwiązywanie problemów                            |    |
| Alarmy i dziennik aktywności                       |    |
| Menu rozwijane aktywności                          |    |
| Kalendarz aktywności                               |    |
| Rozwiąż wszystkie                                  | 27 |
| Dziennik aktywności                                | 27 |
| Ikony statusu dziennika aktywności                 | 28 |
| Rozwiązywanie problemów z alarmami i ostrzeżeniami |    |
| Test wartości wyjściowej uA                        | 39 |
|                                                    |    |

# Poruszanie się po tematach pomocy

Dostęp do ekranu **Pomocy** można uzyskać za pośrednictwem **Menu** głównego = > **Pomoc** ?

Wybranie opcji Pomoc 👩 powoduje otwarcie tematu powiązanego z bieżącym ekranem otwartym w

interfejsie kontrolera systemu. Po otwarciu ekranu **Pomocy** wyświetlany jest pasek narzędzi **Pomoc** z następującymi opcjami:

| $\bigcirc$    | Pomoc    | Na pasku narzędzi <b>Pomoc</b> ikona <b>Pomocy</b> służy do otwierania <b>Spisu</b><br><b>treści pomocy</b> . |
|---------------|----------|----------------------------------------------------------------------------------------------------|
| $\leftarrow$  | Wstecz   | Otwiera poprzedni temat w <b>Spisie treści</b> .                                                              |
| $\rightarrow$ | Dalej    | Otwiera następny temat w <b>Spisie treści</b> .                                                               |
| 2             | Rozwiń   | Rozwija wszystkie zwinięte listy zawarte w bieżącym temacie.                                                  |
| *             | Zwiń     | Zwija wszystkie rozwinięte listy zawarte w bieżącym temacie.                                                  |
| A+            | Czcionka | Umożliwia zmianę rozmiaru czcionki tekstu w tematach <b>Pomocy</b> .                                          |

# Nastawy

| Pierwsze uruchomienie                  | 2  |
|----------------------------------------|----|
| Preferencje                            | 2  |
| Dodaj lub edytuj użytkownika           | 3  |
| Jstawienia pistoletu                   | 4  |
| Tworzenie przepisu                     | 8  |
| Sieć                                   | 10 |
| Konserwacja                            | 10 |
| Jstawienia przepływu proszku VT        | 11 |
| Jstawienia przepływu proszku HD        | 11 |
| nformacje o kontrolerze systemu Encore | 11 |

# Pierwsze uruchomienie

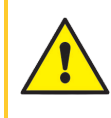

**OSTRZEŻENIE:** Czynności opisane poniżej mogą wykonywać jedynie osoby posiadające odpowiednie kwalifikacje. Przestrzegać zasad bezpiecznej eksploatacji opisanych w tej instrukcji i w innych dokumentach.

Po zmontowaniu systemu ręcznego i zainstalowaniu źródła proszku kontroler systemu umożliwi użytkownikowi natychmiastowe natryskiwanie przy użyciu domyślnego przepisu. Aby dostosować ustawienia systemu, należy wykonać następujące czynności:

- Wykonaj procedurę Test wartości wyjściowej uA.
- W razie potrzeby sprawdź i zaktualizuj wartości na ekranach Preferencje.
- Dodaj odpowiednie profile użytkowników na ekranach Użytkownicy.
- Wypełnij pola na ekranach Ustawienia konfiguracji pistoletu.
- W razie potrzeby Utwórz przepisy.

Pomoc w poruszaniu się po ekranach systemu można znaleźć w temacie Nawigacja po interfejsie.

# Preferencje

Dostęp do ekranów Preferencje można uzyskać poprzez główne Menu 😑 > Ustawienia 👸 > Preferencje

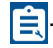

Ekrany Preferencje zawierają następujące ustawienia:

# Zmiana języka

W menu rozwijanym Język na ekranie Preferencje wybierz domyślny język.

### Bezpieczeństwo

Włączenie opcji **Bezpieczeństwo** umożliwia wymuszenie profilów zabezpieczeń dla użytkowników. Wyłączenie opcji **Bezpieczeństwo** umożliwia wszystkim użytkownikom wykonywanie wszystkich operacji na kontrolerze systemu.

## Zmiana formatu daty

Z rozwijanego menu Format daty na drugim ekranie Preferencje wybierz format daty według kraju.

# Zmiana bieżącej godziny

- 1. Wybierz pole Bieżąca godzina na drugim ekranie preferencji.
- 2. Za pomocą kalendarza i zegara ustaw datę i godzinę.
- 3. Wybierz przycisk **OK** w oknie **Wybierz datę i godzinę**.
- 4. Na ekranie Preferencje wybierz opcję Ustaw, aby potwierdzić nowe ustawienie bieżącej godziny.

# Dodaj lub edytuj użytkownika

**UWAGA:** Użytkownicy mogą edytować własne profile. Tylko administrator może dodawać i edytować wszystkie profile.

Dostęp do ekranów Użytkownicy można uzyskać poprzez główne Menu 😑 > Ustawienia 👸 >

### Użytkownicy 🚬

Aby dodać nowy profil użytkownika, wybierz opcję Dodaj użytkownika.

Aby edytować bieżący profil użytkownika, wybierz opcję Edytuj 📝 obok nazwy użytkownika.

Profile użytkowników zawierają następujące opcje:

### Nazwa użytkownika

Służy do wprowadzania unikalnej nazwy użytkownika. Po zapisaniu profilu **Nazwa użytkownika** pojawi się w menu rozwijanym na ekranie **Zaloguj się**.

**Nazwa użytkownika** służy do wyświetlania wszelkich edycji lub zmian wprowadzonych przez danego użytkownika na ekranie **Dziennik aktywności**.

# Kod dostępu

Wybierz pole **Kod dostępu**, aby utworzyć lub edytować hasło. Kody dostępu muszą być numeryczne i składać się z 6 cyfr.

# Język

W polu **Język** można wybrać lub edytować preferowany język użytkownika. Język ten będzie używany po zalogowaniu się użytkownika przy użyciu swojej **Nazwy użytkownika**.

# Czas oczekiwania

Wybrać pole **Czas oczekiwania**, aby edytować czas automatycznego wymuszonego wylogowania użytkownika, gdy interfejs nie wykrywa aktywności użytkownika.

# Profil zabezpieczeń

Tabela zabezpieczeń służy do wyświetlania lub edytowania działań, które może wykonywać użytkownik.

**Szablony zabezpieczeń** umożliwiają szybkie wypełnienie **Tabeli zabezpieczeń** przy użyciu domyślnych profili. W tabeli można dokonać dowolnych zmian.

**UWAGA:** Tylko użytkownicy z uprawnieniami administratora mogą edytować poziomy zabezpieczeń.

# Ustawienia pistoletu

Dostęp do ekranu Ustawienia pistoletu można uzyskać za pomocą przycisku Konfiguracja 👳 na stronie

głównej.

Ekran Ustawienia pistoletu służy do wyświetlania i edytowania konfiguracji pistoletu.

# Wyświetlana nazwa pistoletu

Wyświetlana nazwa pistoletu to nazwa nadawana pistoletowi w celu ułatwienia rozpoznania go przez użytkownika w interfejsie kontrolera. Wyświetlana nazwa pistoletu można edytować poprzez wybranie przycisku Edytuj się w danym polu.

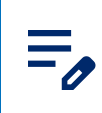

**UWAGA: Wyświetlana nazwa pistoletu** nie musi być zgodna z numerem identyfikacyjnym pistoletu, jednakże zachowanie tych samych numerów może ułatwić użytkownikom korzystanie z pistoletu.

# Długość węża

UWAGA: Funkcja dostępna tylko w systemach HD.

Służy do ustawiania długości używanego węża w celu dostosowania obliczenia przepływu na potrzeby uzyskania lepszej wydajności natrysku.

# Typ zasilania proszkiem

Wybierz metodę zasilania proszkiem z rozwijanego menu Typ zasilania proszkiem.

Jeśli wybrano opcję **Pojemnik wibracyjny**, zostanie wyświetlone menu rozwijane **Opóźnienie wyłączenia pojemnika wibracyjnego**.

To opóźnienie określa, jak długo silnik pozostaje włączony po wyłączeniu pistoletu. Zapobiega to częstemu włączaniu i wyłączaniu silnika za każdym razem, kiedy pistolet jest włączany bądź wyłączany i przedłuża czas bezawaryjnej pracy silnika.

Wybierz żądany czas opóźnienia z menu rozwijanego.

# Górny limit uA

Wartość Górny limit uA określa maksymalne ustawienie uA.

Nastawę Górny limit uA można zmienić za pośrednictwem ekranów Ustawienia pistoletu.

### Kontrola oczyszczania

Funkcja **Kontrola oczyszczania** określa, czy oczyszczanie jest wyzwalane ręcznie na pistolecie, czy poprzez urządzenie zdalne podłączone do kontrolera pompy.

Nastawę Kontrola oczyszczania można zmienić za pośrednictwem ekranów Ustawienia pistoletu.

### Jasność wyświetlacza pistoletu

UWAGA: Funkcja dostępna tylko w systemach HD.

Służy do regulacji jasności wyświetlacza pistoletu.

### Błędy na wyświetlaczu pistoletu

UWAGA: Funkcja dostępna tylko w systemach HD.

Służy do włączania i wyłączania powiadomień o błędach na wyświetlaczu pistoletu.

# Funkcja spustu pomocniczego

UWAGA: Funkcja dostępna tylko w systemach HD.

Ustawia żądaną funkcję dla pomocniczego spustu (oczyszczania) pistoletu.

# Opóźnienie powietrza atomizującego

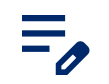

UWAGA: Funkcja dostępna tylko w systemach HD.

Określa liczbę sekund, przez którą przepływa powietrze rozpylające po zwolnieniu spustu pistoletu.

Wybrać wartość z przedziału od 0 do 5 sekund z dokładnością 0,25 sekundy.

### Funkcje oczyszczania pistoletu

**UWAGA:** Funkcja dostępna tylko w systemach HD.

Funkcje oczyszczania dostosowują cykl oczyszczania, gdy wykonywane jest polecenie Zmiana koloru.

| Ustawienie                                                                                                    | Opis                                                                                                    | Wartości                  |
|----------------------------------------------------------------------------------------------------|----------------------------------------------------------------------------------------------------|---------------------------|
| Miękkie – pistolet                                                                                                    | Określa liczbę sekund, przez którą powietrze<br>wspomagające jest kierowane przez pompę i<br>wąż doprowadzający do pistoletu. | 1–10 s z krokiem 0,25     |
| Czas trwania<br>impulsu pistoletu                                                                                                    | Określa czas trwania każdego impulsu.                                                                                         | 0,1-0,95 s z krokiem 0,05 |
| Pauza impulsu<br>pistoletu                                                                                                    | iza impulsu Określa czas między impulsami. 0,1−0,95 s z krokien<br>bistoletu                                                  |                           |
| Impulsy pistoletu Impulsy powietrza oczyszczającego 1–99 kierowane z pompy do pistoletu.                                                             |                                                                                                    | 1–99                      |
| Określa liczbę sekund, przez którą powietrze<br>Wspomagające jest kierowane przez pompę i<br>wąż syfonu z powrotem do źródła zasilania<br>proszkiem. |                                                                                                    | 1–10 s z krokiem 0,25     |
| Czas trwania<br>impulsu syfonu                                                                                                    | Czas trwania<br>impulsu syfonu Określa czas trwania każdego impulsu. 0,1-0,95 s z krokie                                      |                           |
| Czas trwania<br>impulsu syfonu Określa czas między impulsami. 0,1–0,95 s z krokiem                                                                   |                                                                                                    | 0,1-0,95 s z krokiem 0,05 |
| Impulsy syfonu                                                                                                    | Impulsy powietrza oczyszczającego<br>kierowane z pompy do źródła zasilania<br>proszkiem.                                      | 1–99                      |

#### Ustawienia oczyszczania

# Łączna liczba godzin pracy systemu Encore

Całkowity czas włączenia systemu Encore.

Łączną liczbę godzin pracy systemu Encore można sprawdzić na ekranach Ustawienia pistoletu.

# Łączna liczba godzin pracy pistoletu

Całkowity czas pracy pistoletu.

Łączną liczbę godzin pracy pistoletu można sprawdzić na ekranach Ustawienia pistoletu.

### Całkowita liczba godzin pracy pompy

Całkowity czas pracy pompy.

Całkowitą liczbę godzin pracy pompy można sprawdzić na ekranach Ustawienia pistoletu.

### Kopia zapasowa ustawień i przepisów

Wybranie opcji Kopia zapasowa ustawień i przepisów powoduje zapisanie bieżącej wersji wszystkich ustawień na kontrolerze systemu.

UWAGA: Wybranie opcji Kopia zapasowa ustawień i przepisów powoduje zastąpienie wcześniej zapisanej kopii zapasowej.

Dostęp do polecenia Kopia zapasowa ustawień i przepisów można uzyskać za pośrednictwem ekranów Ustawienia pistoletu.

# Przywracanie ustawień i przepisów

Wybranie opcji Przywracanie ustawień i przepisów powoduje przywrócenie ostatniej zapisanej wersji wszystkich ustawień zapisanych wcześniej za pomoca polecenia Kopia zapasowa ustawień i przepisów.

Dostęp do polecenia Przywracanie ustawień i przepisów można uzyskać za pośrednictwem ekranów Ustawienia pistoletu.

### Przywracanie ustawień domyślnych Nordson

Wybranie opcji Przywracanie ustawień domyślnych Nordson powoduje przywrócenie domyślnych ustawień fabrycznych.

Dostęp do polecenia Przywracanie ustawień domyślnych Nordson można uzyskać za pośrednictwem ekranów Ustawienia pistoletu.

### Przesunięcie zera modułu przepływu

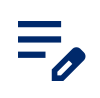

UWAGA: Funkcja dostępna tylko w systemach HD.

Polecenie **Przesunięcie zera modułu przepływu** jest używane wraz z **Procedurą zerowania** w celu rozwiązywania problemów.

Opisaną procedurę należy wykonać, jeśli interfejs kontrolera systemu wykazuje przepływ powietrza przy wyłączonym pistolecie lub jeśli jest wyświetlany kod pomocy oznaczający wysoki przepływ powietrza pompującego lub rozpryskującego (0x1011u lub 0x1013u).

Przed rozpoczęciem procedury:

- Sprawdzić, czy ciśnienie powietrza doprowadzanego do systemu jest większe od wartości minimalnej 5,86 bara (85 psi).
- Upewnić się, że powietrze nie uchodzi w złączkach wyjściowych modułu ani wokół elektrozaworów lub zaworów proporcjonalnych. Zerowanie modułu, w którym występują nieszczelności, spowoduje powstanie dodatkowych błędów.
- 1. Wykonaj jedną z poniższych czynności w zależności od wygenerowanego błędu:
  - a. Wysoki przepływ powietrza proszku (0x1011u): w dolnej części pompy zdejmij wąż ssący i doprowadzający i załóż zatyczki 8 mm na złączkach.
  - b. Błąd wysokiego przepływu powietrza rozpryskującego (0x1013u): na kontrolerze pompy odłącz wąż powietrza rozpryskującego 6 mm i załóż zatyczki 6 mm na złączkach wylotowych.
- 2. Na ekranie dotykowym kontrolera systemu wybierz **Ustawienia pistoletu** 🚘 i przesuwaj palcem po

ekranach, aby przejść do ustawienia Przesunięcie zera modułu przepływu.

- 3. Wybierz opcję Resetuj zero.
- 4. Zdejmij zatyczki ze złączek i z powrotem podłącz wąż.
- 5. Przejdź do ekranu Dziennik aktywności i rozwiąż błędy. Przywróć normalną pracę.

### Stałe

Stałe są używane przez serwis Nordson do kalibracji.

# Tworzenie przepisu

- Dostęp do ekranów Przepisy można uzyskać za pośrednictwem Menu głównego =
- 2. Wybierz opcję Create New (Utwórz nowy).
- 3. Wprowadź nazwę w polu Nazwa przepisu, aby nadać przepisowi nazwę.
- 4. Poprzez przesunięcia palcem przechodź na kolejne ekrany **Przepis**, aby dostosować przepis i zapisać poniższe ustawienia:

### Ustawienia natrysku

Ustawienia natrysku można zmieniać na **stronie głównej** oraz ekranie **Edycja przepisu** za pomocą przełączników. Można też wybrać przycisk **Ustawienia natrysku**, aby przejść do ekranu **Szczegóły pistoletu** i zmienić ustawienia za pomocą paska przewijania. Więcej informacji na temat ustawień **Proszek** i **Powietrze** można znaleźć w tematach Ustawienia przepływu proszku HD i Ustawienia przepływu proszku VT.

| Ikona        | Oznaczenie | Opis                                                                                                    |
|--------------|------------|----------------------------------------------------------------------------------------------------|
| <u>;;;;;</u> | Proszek    | Określa ilość proszku dostarczanego przez pompę.<br>W systemach <b>VT</b> dla objętości używane jest <b>Powietrze</b><br><b>pompujące</b> .<br>W systemach <b>HD Przepływem</b> sterują zawory czasowe w celu<br>regulacji objętości.                                                               |
| ி            | Powietrze  | Powietrze atomizujące (VT) – Powietrze atomizujące<br>upłynnia proszek i zwiększa jego prędkość po wyjściu z pompy.<br>Powietrze rozpryskujące (HD) – powietrze rozpryskujące<br>zmienia prędkość przepływu proszku opuszczającego pistolet<br>oraz zmienia atomizację i kształt chmury proszkowej. |
| $\checkmark$ | kV         | Nastawa kV (kilowolt) określa napięcie wyjściowe pistoletu,<br>które powoduje naładowanie cząsteczek proszku, umożliwiając<br>ich przyleganie do części.                                                                                                    |
| (MA)         | uA         | Jedna milionowa ampera, standardowa jednostka pomiaru<br>prądu elektrycznego, reprezentuje prąd przepływający przez<br>pistolet w celu naładowania cząstek proszku.                                                                                                    |

#### Ustawienia natrysku

### Powietrze wspomagające

Ø

UWAGA: Funkcja dostępna tylko w systemach HD.

Powietrze wspomagające służy do wypychania proszku z pompy HD do pistoletu.

Funkcja ta umożliwia zwiększenie lub zmniejszenie wartości powietrza wspomagającego o wskazany procent (od -50% do +50%) w stosunku do bieżącej wartości nastawionej w celu zoptymalizowania pracy pompy i pistoletu. Wartość nastawiona **Powietrze wspomagające** jest określana przez algorytm oprogramowania i ustawienie **Proszek** 

Wartość nastawioną **Powietrze wspomagające** można zmienić za pośrednictwem ekranów **Ustawienia pistoletu**.

# Tryb przepływu pompy

UWAGA: Funkcja dostępna tylko w systemach HD.

Przełączanie między opcjami **Normalnie** lub **Szybko** umożliwia zmianę parametrów pracy oprogramowania pompy w celu spowolnienia lub przyspieszenia pracy pompy.

# Tryb wyjścia elektrostatycznego

- Niestandardowe ręczne wprowadzanie wartości kV i uA.
- AFC (automatyczna regulacja natężenia prądu w oparciu o sprzężenie zwrotne) zmiana i ustawianie limitów wyjściowych uA. W trybie AFC nie można zmieniać nastawy kV. Nastawa kV automatycznie przyjmuje wartość 100 kV.
- STD zmiana i ustawianie limitów wyjściowych kV. W trybie STD nie można zmieniać ustawień uA.

# Sieć

Dostęp do ekranu Sieć można uzyskać poprzez główne Menu 😑 > Ustawienia 📸 > Sieć 🥿

Za pomocą ekranu **Sieć** można podłączyć kontroler systemu Encore do sieci użytkownika przy użyciu następujących ustawień:

# Urządzenie

Adresy urządzeń służą do komunikacji z innymi określonymi urządzeniami Nordson.

### WAN

Dzięki informacji o adresie WAN można połączyć się z siecią użytkownika.

# Konserwacja

Dostęp do ekranu Konserwacja można uzyskać za pośrednictwem Menu głównego =

Na ekranie Konserwacja można tworzyć powiadomienia dotyczące harmonogramów konserwacji poszczególnych części.

- Za pomocą przycisku Dodaj można dodawać nowe powiadomienia o konserwacji części.
- Za pomocą przycisku Edytuj 
  można edytować istniejące powiadomienia o konserwacji części.
- · Zerowanie licznika konserwacyjnego
- Za pomocą menu rozwijanego można filtrować i przeglądać typy działań konserwacyjnych.

Ustawienia konserwacji obejmują następujące elementy:

### Nazwa części

Nazwa ułatwiająca identyfikację części i powiadomienia o konserwacji.

### Numer części

Numer części ułatwiający zamawianie.

# Godziny natryskiwania

Liczba godzin natryskiwania przed wymianą lub konserwacją części.

# **Ostrzeżenie Alert**

Powiadomienie ostrzegawcze, gdy liczba godzin natryskiwania osiągnie pozostałą wartość procentową ustawionych godzin natryskiwania.

# Powiadomienia

Umożliwia włączanie i wyłączanie **Powiadomień**  $\bigwedge$  dla ustawionych parametrów.

# Ustawienia przepływu proszku VT

Ustawianie osobno funkcji Powietrze pompujące proszku 👜 i Powietrze atomizujące 🛁 poprzez ich

ręczne wyważanie w celu uzyskania optymalnych rezultatów.

- Powietrze pompujące proszku and 0-5,95 M3/godz. (0-3,5 SCFM z krokami 0,05).
- Powietrze atomizujące == 0-5,95 M3/godz. (0-3,5 SCFM z krokami 0,05).

# Ustawienia przepływu proszku HD

Przepływ proszku i jest sterowany sekwencją czasową, która jest zapisana w tabeli w oprogramowaniu.

Prędkość przełączania pompy sprzężona z czasem trwania fazy zasysania decyduje o liczbie impulsów oraz o szerokości każdego impulsu. Każda wartość nastawiona z przedziału 1–100 ma swój własny przepis, opisujący pracę pompy. W razie zmiany nastawy przepływu proszku parametry te zmieniają się i powodują zwiększenie lub zmniejszenie przepływu masowego proszku. W odróżnieniu od techniki zwężkowej, przepływ masowy proszku nie zależy od nastawy **Powietrze (powietrze rozpryskujące)** 2. Powietrze rozpryskujące zmienia

prędkość przepływu proszku opuszczającego pistolet oraz zmienia atomizację chmury proszkowej.

- Wyjście przepływu proszku od 0% do 100%
- Powietrze (powietrze rozpryskujące) and 0,20 do 4,00 cfm z krokami 0,05

# Informacje o kontrolerze systemu Encore

| Dostęp do ekranu Informacje można uzyskać poprzez Menu 🔤 główne > Ustawienia 🔯 > Informacje 📋     |
|---------------------------------------------------------------------------------------------------|
|                                                                                                   |
| Ekran <b>Informacje</b> zawiera następujące pozycje                                               |
| Aktualizacja systemu                                                                              |
| Aktualizacje systemu można uruchamiać przyciskiem <b>Aktualizacja</b> Update. Funkcja ta zostanie |
| udostępniona w przyszłej wersji.                                                                  |
|                                                                                                   |

# Informacje o systemie

Ekran **Informacje** zawiera informacje na temat kontrolera systemu Encore i innych podłączonych urządzeń Nordson, w tym adresy, numery seryjne i wersje.

# Obsługa

| Nawigacja                                | . 13 |
|------------------------------------------|------|
| Home Screen (Strona główna)              | . 16 |
| _ogowanie się                            | 18   |
| Zmiana ustawień natrysku                 | 19   |
| Ekran Szczegóły sterowania               | 20   |
| Edycja przepisu                          | . 21 |
| Przeprowadzanie zmiany koloru            | . 23 |
| Nyłączanie                               | 24   |
| Kopia zapasowa ustawień i przepisów      | . 24 |
| Przywracanie ustawień i przepisów        | . 24 |
| Przywracanie ustawień domyślnych Nordson | . 25 |

# Nawigacja

Pasek nawigacji i strona główna umożliwiają poruszanie się po interfejsie użytkownika.

Wybierz dowolny z symboli (), aby uzyskać więcej informacji.

| <b>≡ №</b> 11/2 | 27/2024 11 | :45 AM | <u>(</u> ? |
|-----------------|------------|--------|------------|
| Gun 1           | 0          |        | 0          |
| Recipe          |            |        |            |
| 1 - Re-Coat     |            | ~      | B          |
|                 | _          |        | _          |
| Bowder          | ~          | 50%    | ^          |
|                 |            |        |            |
| 🚔 Air           | $\sim$     | 50%    | ^          |
|                 |            |        |            |
|                 | $\sim$     | 100    | ^          |
|                 | _          |        | _          |
| Au              | $\sim$     | 15     | ^          |
|                 |            |        |            |
|                 |            |        |            |
|                 |            | 6      |            |

# Menu

Menu zawiera dodatkowe elementy nawigacyjne dla użytkownika.Menu zawiera dodatkowe elementy nawigacyjne prowadzące do opcji:

- Ustawienia, Dziennik aktywności, Przepisy i Konserwacja
- Pomoc
- Profil użytkownika i Logowanie

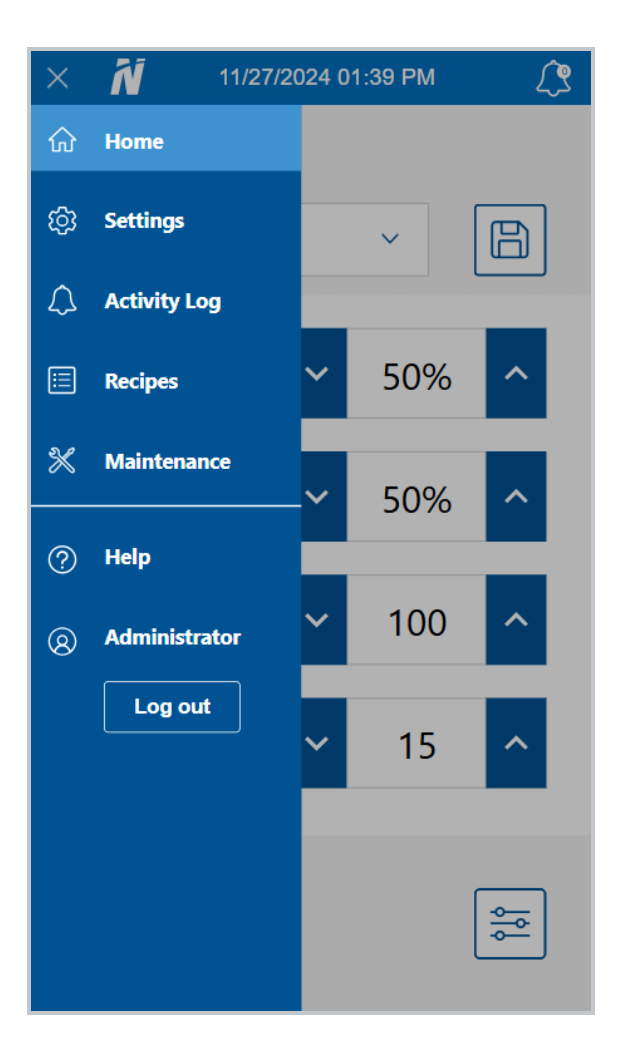

# Logo

Naciśnij Logo, aby wrócić do strony głównej.

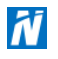

# Data i godzina

Na **pasku nawigacji** wskazywana jest bieżąca data i godzina. Datę i godzinę można zresetować na ekranie **Preferencje** w menu **Ustawienia**.

# Alarmy

Wybranie przycisku Alarmy 🥂 powoduje przejście do ekranu Dziennik aktywności, na którym można

przeglądać aktywności, alarmy i ostrzeżenia.

Podczas alarmu **pasek nawigacji** zmienia kolor na czerwony, a przycisk **Alarmy** Mykazuje liczbę alarmów

w systemie. Ostrzeżenia również są uwzględniane w tej liczbie, ale nie wpływają na kolor **paska nawigacji** ani przycisku **Alarmy** *(*.

UWAGA: Alarmy powodują zatrzymanie działania systemu, a ostrzeżenia – nie.

# Ustawienia konfiguracji pistoletu

Za pomocą przycisku Konfiguracja 📻 można uzyskać dostęp do ekranów Ustawienia pistoletu w celu

dokonania zmiany ustawień związanych z pistoletami.

# Home Screen (Strona główna)

**UWAGA:** Aby dowiedzieć się więcej na temat poruszania się po interfejsie operatora kontrolera systemu Encore za pomocą **paska nawigacji**, przejdź do tematu <u>Nawigacja</u>.

**Strona główna** umożliwia użytkownikowi wybór przepisów oraz zmianę ustawień i zapisywanie zmian w przepisach.

Wybierz dowolny z symboli 🛖, aby uzyskać więcej informacji.

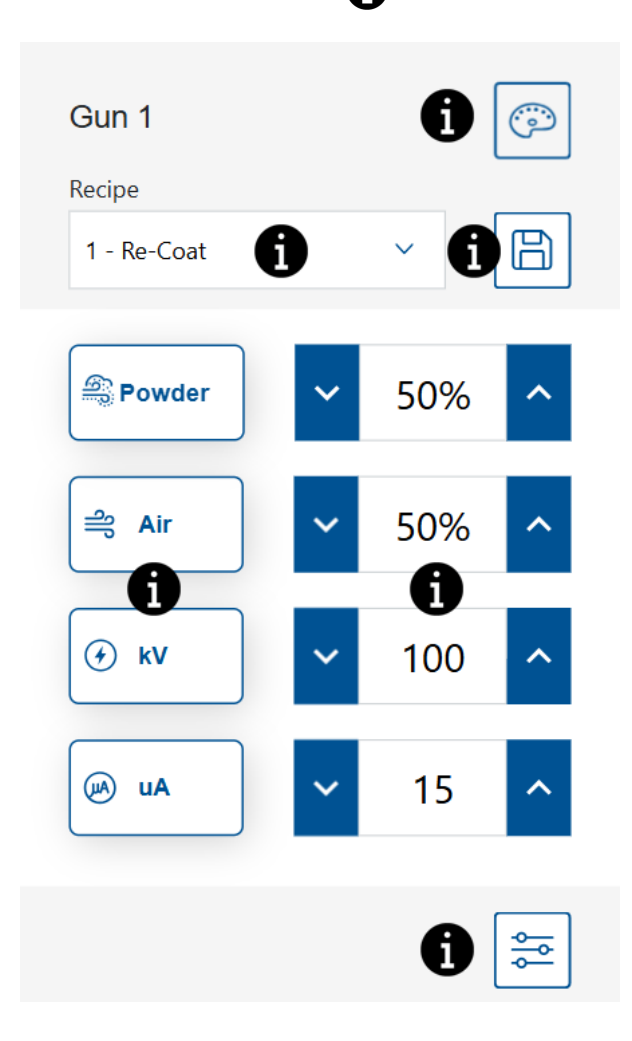

## Zmiana koloru

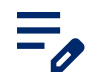

**UWAGA:** Funkcja dostępna tylko w systemach HD.

Za pomocą przycisku **Zmiana koloru** oprzedmuchaj system powietrzem. Procedura zmiany koloru została

opisana w temacie Przeprowadzanie zmiany koloru.

### Menu rozwijane przepisów

Menu rozwijane Przepis umożliwia wybór zaprogramowanego przepisu.

Kontroler jest dostarczany z następującymi przepisami fabrycznymi:

**Malowanie ponowne** – zmniejsza jonizację wsteczną podczas ponownego malowania przedmiotu, który został pomalowany i utwardzony wcześniej. (Wartości nastawy – 100 kV, 15 μA)

**Metaliczny** – do użytku ze specjalnymi proszkami (mieszankami lub mikami). (Wartości nastawy – 60 kV, 30 µA)

Głęboka wnęka – polepsza pokrycie wewnątrz narożników. (Wartości nastawy – 100 kV, 60 µA)

### Zapisywanie przepisu

Zapisywanie wszelkich ręcznych zmian wprowadzonych w przepisie.

**UWAGA:** Domyślne przepisy fabryczne można edytować wyłącznie na ekranach **Przepisy**. W przypadku domyślnych przepisów fabrycznych edytować można jedynie **ustawienia natrysku Proszek** i **Powietrze** :

# Ustawienia natrysku

Ustawienia natrysku można zmieniać na **stronie głównej** oraz ekranie **Edycja przepisu** za pomocą przełączników. Można też wybrać przycisk **Ustawienia natrysku**, aby przejść do ekranu **Szczegóły pistoletu** i zmienić ustawienia za pomocą paska przewijania. Więcej informacji na temat ustawień **Proszek** i **Powietrze** można znaleźć w tematach Ustawienia przepływu proszku HD i Ustawienia przepływu proszku VT.

| Ikona      | Oznaczenie | Opis                                                                                                    |
|------------|------------|----------------------------------------------------------------------------------------------------|
| <u> ()</u> | Proszek    | Określa ilość proszku dostarczanego przez pompę.<br>W systemach <b>VT</b> dla objętości używane jest <b>Powietrze</b><br><b>pompujące</b> .<br>W systemach <b>HD Przepływem</b> sterują zawory czasowe w celu<br>regulacji objętości. |

#### Ustawienia natrysku

| Ikona        | Oznaczenie | Opis                                                                                                    |
|--------------|------------|----------------------------------------------------------------------------------------------------|
| ണ്           | Powietrze  | Powietrze atomizujące (VT) – Powietrze atomizujące<br>upłynnia proszek i zwiększa jego prędkość po wyjściu z pompy.<br>Powietrze rozpryskujące (HD) – powietrze rozpryskujące<br>zmienia prędkość przepływu proszku opuszczającego pistolet<br>oraz zmienia atomizację i kształt chmury proszkowej. |
| $\checkmark$ | kV         | Nastawa kV (kilowolt) określa napięcie wyjściowe pistoletu,<br>które powoduje naładowanie cząsteczek proszku, umożliwiając<br>ich przyleganie do części.                                                                                                    |
| (JA)         | uA         | Jedna milionowa ampera, standardowa jednostka pomiaru<br>prądu elektrycznego, reprezentuje prąd przepływający przez<br>pistolet w celu naładowania cząstek proszku.                                                                                                    |

#### Ustawienia natrysku (ciąg dalszy)

## Wartości nastawione

Wyświetlanie wartości nastawionych Ustawienia natrysku dla bieżącego przepisu.

Po włączeniu pistoletu wyświetlane są dodatkowe pola wskazujące rzeczywistą wydajność.

# Ustawienia konfiguracji pistoletu

Za pomocą przycisku Konfiguracja 🚎 można uzyskać dostęp do ekranów Ustawienia pistoletu w celu

dokonania zmiany ustawień związanych z pistoletami.

# Logowanie się

Użytkownik może wyświetlać dowolne ekrany w interfejsie operatora kontrolera systemu Encore. Aby edytować lub zmieniać opcje na ekranie, użytkownik musi mieć przypisany login. Jeśli wymagany jest login, należy skontaktować się z administratorem systemu w celu utworzenia profilu logowania.

**UWAGA:** Profil **Użytkownik serwisowy** jest zarezerwowany wyłącznie dla personelu firmy Nordson.

- 1. Na pasku nawigacji wybierz Menu 🔁 > Zaloguj się.
- 2. Z menu rozwijanego Nazwa użytkownika wybierz profil.
- 3. Wybierz pole Kod dostępu, aby wyświetlić klawiaturę ekranową.
- 4. Za pomocą klawiatury ekranowej wprowadź kod dostępu i naciśnij przycisk Sprawdź 👩

# Zmiana ustawień natrysku

**Ustawienia natrysku** można zmieniać na ekranie **Strona główna** za pomocą przełączników. Można też wybrać przycisk **Ustawienia natrysku**, aby przejść do ekranu **Szczegóły sterowania** i zmienić ustawienia. Wybierz dowolny z symboli (), aby uzyskać więcej informacji.

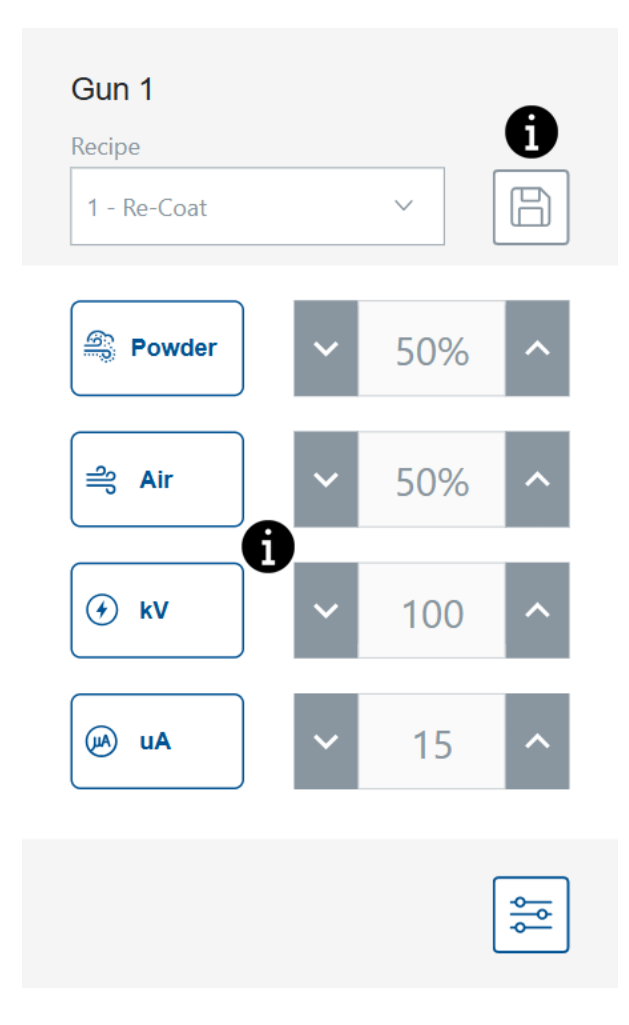

# Zapisywanie przepisu

Zapisywanie wszelkich ręcznych zmian wprowadzonych w przepisie.

**UWAGA:** Domyślne przepisy fabryczne można edytować wyłącznie na ekranach **Przepisy**. W przypadku domyślnych przepisów fabrycznych edytować można jedynie **ustawienia natrysku Proszek** i **Powietrze** =

# Ustawienia natrysku

Ustawienia natrysku można zmieniać na stronie głównej oraz ekranie Edycja przepisu za pomocą przełączników. Można też wybrać przycisk Ustawienia natrysku, aby przejść do ekranu Szczegóły pistoletu i

zmienić ustawienia za pomocą paska przewijania. Więcej informacji na temat ustawień **Proszek** i **Powietrze** można znaleźć w tematach Ustawienia przepływu proszku HD i Ustawienia przepływu proszku VT.

| lkona        | Oznaczenie | Opis                                                                                                    |
|--------------|------------|----------------------------------------------------------------------------------------------------|
| <u>6</u>     | Proszek    | Określa ilość proszku dostarczanego przez pompę.<br>W systemach <b>VT</b> dla objętości używane jest <b>Powietrze</b><br><b>pompujące</b> .<br>W systemach <b>HD Przepływem</b> sterują zawory czasowe w celu<br>regulacji objętości.                                                               |
| ീ            | Powietrze  | Powietrze atomizujące (VT) – Powietrze atomizujące<br>upłynnia proszek i zwiększa jego prędkość po wyjściu z pompy.<br>Powietrze rozpryskujące (HD) – powietrze rozpryskujące<br>zmienia prędkość przepływu proszku opuszczającego pistolet<br>oraz zmienia atomizację i kształt chmury proszkowej. |
| $\checkmark$ | kV         | Nastawa kV (kilowolt) określa napięcie wyjściowe pistoletu,<br>które powoduje naładowanie cząsteczek proszku, umożliwiając<br>ich przyleganie do części.                                                                                                    |
| (MA)         | uA         | Jedna milionowa ampera, standardowa jednostka pomiaru<br>prądu elektrycznego, reprezentuje prąd przepływający przez<br>pistolet w celu naładowania cząstek proszku.                                                                                                    |

#### Ustawienia natrysku

# Ekran Szczegóły sterowania

Ekran Szczegóły sterowania zapewnia dodatkowy widok i metodę aktualizacji ustawień natrysku.

Ekran Szczegóły sterowania zawiera następujące elementy:

# Menu rozwijane przepisów

Menu rozwijane Przepis umożliwia wybór zaprogramowanego przepisu.

Kontroler jest dostarczany z następującymi przepisami fabrycznymi:

**Malowanie ponowne** – zmniejsza jonizację wsteczną podczas ponownego malowania przedmiotu, który został pomalowany i utwardzony wcześniej. (Wartości nastawy – 100 kV, 15 µA)

**Metaliczny** – do użytku ze specjalnymi proszkami (mieszankami lub mikami). (Wartości nastawy – 60 kV, 30 µA)

Głęboka wnęka – polepsza pokrycie wewnątrz narożników. (Wartości nastawy – 100 kV, 60 µA)

# Zapisywanie przepisu

Zapisywanie wszelkich ręcznych zmian wprowadzonych w przepisie.

**UWAGA:** Domyślne przepisy fabryczne można edytować wyłącznie na ekranach **Przepisy**. W przypadku domyślnych przepisów fabrycznych edytować można jedynie **ustawienia natrysku Proszek** i **Powietrze** :

# Ustawienia natrysku

Ustawienia natrysku można zmieniać na **stronie głównej** oraz ekranie **Edycja przepisu** za pomocą przełączników. Można też wybrać przycisk **Ustawienia natrysku**, aby przejść do ekranu **Szczegóły pistoletu** i zmienić ustawienia za pomocą paska przewijania. Więcej informacji na temat ustawień **Proszek** i **Powietrze** można znaleźć w tematach <u>Ustawienia przepływu proszku HD</u> i <u>Ustawienia przepływu proszku VT</u>.

| Ikona        | Oznaczenie | Opis                                                                                                    |
|--------------|------------|----------------------------------------------------------------------------------------------------|
|              | Proszek    | Określa ilość proszku dostarczanego przez pompę.<br>W systemach <b>VT</b> dla objętości używane jest <b>Powietrze</b><br><b>pompujące</b> .<br>W systemach <b>HD Przepływem</b> sterują zawory czasowe w celu<br>regulacji objętości.                                                               |
|              | Powietrze  | Powietrze atomizujące (VT) – Powietrze atomizujące<br>upłynnia proszek i zwiększa jego prędkość po wyjściu z pompy.<br>Powietrze rozpryskujące (HD) – powietrze rozpryskujące<br>zmienia prędkość przepływu proszku opuszczającego pistolet<br>oraz zmienia atomizację i kształt chmury proszkowej. |
| $\checkmark$ | kV         | Nastawa kV (kilowolt) określa napięcie wyjściowe pistoletu,<br>które powoduje naładowanie cząsteczek proszku, umożliwiając<br>ich przyleganie do części.                                                                                                    |
| Â            | uA         | Jedna milionowa ampera, standardowa jednostka pomiaru<br>prądu elektrycznego, reprezentuje prąd przepływający przez<br>pistolet w celu naładowania cząstek proszku.                                                                                                    |

#### Ustawienia natrysku

# Edycja przepisu

**UWAGA:** Domyślne przepisy fabryczne można edytować wyłącznie na ekranach **Przepisy**. W przypadku domyślnych przepisów fabrycznych edytować można jedynie ustawienia natrysku**Proszek** i **Powietrze** 

Przepis można edytować na stronie głównej lub ekranach Przepisy.

Na **stronie głównej** można edytować jedynie **Ustawienia natrysku** przepisu. Aby edytować wszystkie ustawienia przepisu, należy przejść do ekranów **Przepisy**.

Na stronie głównej:

- 1. Wybierz przepis z menu rozwijanego Przepis.
- 2. Zmień Ustawienia natrysku.
- 3. Wybierz przycisk **Zapisz**.

#### Na ekranie **Przepisy**:

- 1. Przejdź do ekranów Przepisy za pośrednictwem Menu głównego 💳
- 2. Wybierz przycisk Edytuj 📝 obok przepisu.
- 3. Poprzez przesunięcia palcem przechodź na kolejne ekrany **Przepis**, aby zmienić ustawienia przepisu i je zapisać.

# Ustawienia natrysku

Ustawienia natrysku można zmieniać na **stronie głównej** oraz ekranie **Edycja przepisu** za pomocą przełączników. Można też wybrać przycisk **Ustawienia natrysku**, aby przejść do ekranu **Szczegóły pistoletu** i zmienić ustawienia za pomocą paska przewijania. Więcej informacji na temat ustawień **Proszek** i **Powietrze** można znaleźć w tematach <u>Ustawienia przepływu proszku HD</u> i <u>Ustawienia przepływu proszku VT</u>.

| Ikona        | Oznaczenie | Opis                                                                                                    |
|--------------|------------|----------------------------------------------------------------------------------------------------|
| <u></u>      | Proszek    | Określa ilość proszku dostarczanego przez pompę.<br>W systemach <b>VT</b> dla objętości używane jest <b>Powietrze</b><br><b>pompujące</b> .<br>W systemach <b>HD Przepływem</b> sterują zawory czasowe w celu<br>regulacji objętości.                                                               |
| ച്ചി         | Powietrze  | Powietrze atomizujące (VT) – Powietrze atomizujące<br>upłynnia proszek i zwiększa jego prędkość po wyjściu z pompy.<br>Powietrze rozpryskujące (HD) – powietrze rozpryskujące<br>zmienia prędkość przepływu proszku opuszczającego pistolet<br>oraz zmienia atomizację i kształt chmury proszkowej. |
| $\checkmark$ | kV         | Nastawa kV (kilowolt) określa napięcie wyjściowe pistoletu,<br>które powoduje naładowanie cząsteczek proszku, umożliwiając<br>ich przyleganie do części.                                                                                                    |
| (JA)         | uA         | Jedna milionowa ampera, standardowa jednostka pomiaru<br>prądu elektrycznego, reprezentuje prąd przepływający przez<br>pistolet w celu naładowania cząstek proszku.                                                                                                    |

#### Ustawienia natrysku

## Powietrze wspomagające

₹,

0

UWAGA: Funkcja dostępna tylko w systemach HD.

Powietrze wspomagające służy do wypychania proszku z pompy HD do pistoletu.

Funkcja ta umożliwia zwiększenie lub zmniejszenie wartości powietrza wspomagającego o wskazany procent (od -50% do +50%) w stosunku do bieżącej wartości nastawionej w celu zoptymalizowania pracy pompy i pistoletu. Wartość nastawiona **Powietrze wspomagające** jest określana przez algorytm oprogramowania i ustawienie **Proszek** 

Wartość nastawioną **Powietrze wspomagające** można zmienić za pośrednictwem ekranów Ustawienia pistoletu.

# Tryb przepływu pompy

UWAGA: Funkcja dostępna tylko w systemach HD.

Przełączanie między opcjami **Normalnie** lub **Szybko** umożliwia zmianę parametrów pracy oprogramowania pompy w celu spowolnienia lub przyspieszenia pracy pompy.

### Tryb wyjścia elektrostatycznego

- Niestandardowe ręczne wprowadzanie wartości kV i uA.
- AFC (automatyczna regulacja natężenia prądu w oparciu o sprzężenie zwrotne) zmiana i ustawianie limitów wyjściowych uA. W trybie AFC nie można zmieniać nastawy kV. Nastawa kV automatycznie przyjmuje wartość 100 kV.
- STD zmiana i ustawianie limitów wyjściowych kV. W trybie STD nie można zmieniać ustawień uA.

# Przeprowadzanie zmiany koloru

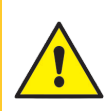

**OSTRZEŻENIE:** Czynności opisane poniżej mogą wykonywać jedynie osoby posiadające odpowiednie kwalifikacje. Przestrzegać zasad bezpiecznej eksploatacji opisanych w tej instrukcji i w innych dokumentach.

UWAGA: Ta procedura zmiany koloru dotyczy wyłącznie systemów HD.

Ustawienia oczyszczania można zmieniać na ekranach **Ustawienia pistoletu**. Informacje na temat zmiany ustawień oczyszczania można znaleźć w temacie <u>Ustawienia pistoletu</u>.

- 1. Pistolet należy skierować do kabiny bez części.
- 2. Odłączyć też linię ssawną od zasobnika lub podajnika proszku z kartonu i skierować ją do kabiny.

3. Wcisnąć przycisk **Zmiana koloru** o na kontrolerze systemu i oczyścić system zasilania proszkiem.

Cykl oczyszczania działa w następujący sposób:

- a. Cykl 1 oczyszczanie miękkie powietrze wspomagające jest kierowane przez pompę i syfon z powrotem do źródła zasilania proszkiem (Miękkie – syfon), następnie przez pompę i wąż doprowadzający do pistoletu proszkowego (Miękkie – pistolet). Spowoduje to oczyszczenie pompy, węży i pistoletu z proszku.
- b. Cykl 2 oczyszczanie pulsacyjne impulsy powietrza oczyszczającego są kierowane z pompy do źródła zasilania proszkiem (Impulsy syfonu), następnie z pompy do pistoletu proszkowego (Impulsy pistoletu). Parametr Pulse On (Impuls włączony) służy do ustawienia czasu trwania każdego impulsu, parametr Pulse Off (Impuls wyłączony) służy do ustawienia czasu między impulsami.

# Wyłączanie

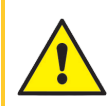

**OSTRZEŻENIE:** Czynności opisane poniżej mogą wykonywać jedynie osoby posiadające odpowiednie kwalifikacje. Przestrzegać zasad bezpiecznej eksploatacji opisanych w tej instrukcji i w innych dokumentach.

- 1. Oczyścić pistolet proszkowy, naciskając przycisk 0oczyszczania z tyłu pistoletu proszkowego do czasu, kiedy proszek przestanie wydostawać się z pistoletu.
- 2. Wyłączyć dopływ powietrza do systemu i uwolnić ciśnienie z instalacji.
- 3. Nacisnąć przycisk zasilania na kontrolerze pompy, aby wyłączyć system.
- 4. Wykonać odpowiednie czynności konserwacyjne opisane w rozdziale **Procedury konserwacji** w instrukcji obsługi.

# Kopia zapasowa ustawień i przepisów

Wybranie opcji **Kopia zapasowa ustawień i przepisów** powoduje zapisanie bieżącej wersji wszystkich ustawień na kontrolerze systemu.

=,

**UWAGA:** Wybranie opcji **Kopia zapasowa ustawień i przepisów** powoduje zastąpienie wcześniej zapisanej kopii zapasowej.

Dostęp do polecenia **Kopia zapasowa ustawień i przepisów** można uzyskać za pośrednictwem ekranów Ustawienia pistoletu.

# Przywracanie ustawień i przepisów

Wybranie opcji **Przywracanie ustawień i przepisów** powoduje przywrócenie ostatniej zapisanej wersji wszystkich ustawień zapisanych wcześniej za pomocą polecenia **Kopia zapasowa ustawień i przepisów**.

Dostęp do polecenia **Przywracanie ustawień i przepisów** można uzyskać za pośrednictwem ekranów Ustawienia pistoletu.

# Przywracanie ustawień domyślnych Nordson

Wybranie opcji **Przywracanie ustawień domyślnych Nordson** powoduje przywrócenie domyślnych ustawień fabrycznych.

Dostęp do polecenia **Przywracanie ustawień domyślnych Nordson** można uzyskać za pośrednictwem ekranów Ustawienia pistoletu.

# Rozwiązywanie problemów

| Alarmy i dziennik aktywności                       | 26 |
|----------------------------------------------------|----|
| Rozwiązywanie problemów z alarmami i ostrzeżeniami | 28 |
| Test wartości wyjściowej uA                        | 39 |

# Alarmy i dziennik aktywności

Dostęp do ekranu Dziennik aktywności można uzyskać poprzez wybranie dzwonka Alarmy 🥂 na pasku

nawigacji lub za pośrednictwem Menu głównego. 🚍

Ekran Dziennik aktywności zawiera listę wszystkich alarmów, powiadomień i aktywności.

Informacje na temat poszczególnych alarmów można znaleźć w temacie **Rozwiązywanie problemów z** alarmami i ostrzeżeniami.

Ekran Dziennik aktywności zawiera następujące elementy:

## Menu rozwijane aktywności

Użyj menu rozwijanego Aktywność, aby filtrować aktywności według typu:

Alarmy – błąd działania. Alarm powoduje zatrzymanie natrysku.

**Ostrzeżenia** – nieprawidłowe działanie sprzętu lub wydajność poza zakresem konfiguracji. Ostrzeżenie nie powoduje zatrzymania natrysku.

Zmiany – aktualizacje ustawień i preferencji.

Rozwiązane – alarmy i ostrzeżenia, które zostały rozwiązane.

Konserwacja – utworzone powiadomienia o konserwacji części.

# Kalendarz aktywności

W polu Kalendarz aktywności domyślnie wyświetlana jest bieżąca data.

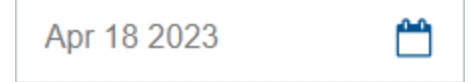

Wybranie **Kalendarza aktywności** umożliwia użytkownikowi przeglądanie kalendarza według miesięcy. Aby przejść do określonej daty w **Dzienniku aktywności**, wybierz datę w kalendarzu miesięcznym.

|    | <  | JL | ıly 20 | 23 |    | >  |  |
|----|----|----|--------|----|----|----|--|
| S  | М  | т  | W      | Т  | F  | S  |  |
| 25 | 26 | 27 | 28     | 29 |    | 1  |  |
| 2  | 3  | 4  | 5      | 6  | 7  | 8  |  |
| 9  | 10 | 11 | 12     | 13 | 14 | 15 |  |
| 16 | 17 | 18 | 19     | 20 | 21 | 22 |  |
| 23 | 24 | 25 | 26     | 27 | 28 | 29 |  |
| 30 | 31 | 1  | 2      |    | 4  | 5  |  |
|    |    |    |        |    |    |    |  |

#### Oznaczenia kalendarza

| Oznaczenie | Opis                  |
|------------|-----------------------|
|            | Oznacza bieżącą datę. |
|            | Oznacza wybraną datę. |
| •          | Oznacza aktywność.    |

### Rozwiąż wszystkie

Przycisk Rozwiąż wszystkie służy do zmiany stanu Alarmu 🛕 lub Ostrzeżenia 🛕 na Rozwiązane 📿

w Dzienniku aktywności.

**UWAGA:** Przed rozwiązaniem alarmu lub ostrzeżenia należy wykonać wszystkie odpowiednie czynności związane z rozwiązywaniem problemów. Zapoznaj się z tematem <u>Rozwiązywanie</u> problemów z alarmami i ostrzeżeniami.

Użytkownik może również rozwiązać alarm lub ostrzeżenie poprzez wybranie symbolu  $\overline{(x)}$  obok aktywności.

# Dziennik aktywności

**Dziennik aktywności** zawiera aktywności dotyczące wszelkich zmian dokonanych w pistoletach lub wszelkich alarmów, które wystąpiły. Każda aktywność zawiera następujące elementy:

- Ikona statusu
- Data ٠
- Czas
- · Nazwa pistoletu
- Typ aktywności
- · Nazwa użytkownika, który wykonał działanie lub rozwiązał alarm

### Ikony statusu dziennika aktywności

Więcej informacji na temat ikon stanu dziennika aktywności znajduje się w tabeli poniżej.

# Ikona Opis Zmiana konfiguracji lub wydajności Ostrzeżenie Alarm Rozwiązany alarm

#### Ikony statusu dziennika aktywności

# Rozwiązywanie problemów z alarmami i ostrzeżeniami

OSTRZEŻENIE: Czynności opisane poniżej mogą wykonywać jedynie osoby posiadające odpowiednie kwalifikacje. Przestrzegać zasad bezpiecznej eksploatacji opisanych w tej instrukcji i w innych dokumentach.

Za pomocą kodów Rozwiązywanie problemów i innej dokumentacji systemu wykonać czynności związane z rozwiązywaniem komunikatów alarmowych wymienionych w Dzienniku aktywności.

### 0x1010u

| Wiadomość              | Niski przepływ powietrza proszku                                                                                                    |
|------------------------|----------------------------------------------------------------------------------------------------|
| Czynności naprawcze VT | Sprawdzić, czy ciśnienie wejściowe jest większe od 6,9 bara (100 psi).<br>Sprawdzić, czy wąż powietrza pompującego prowadzący do pompy nie<br>jest zablokowany.<br>Sprawdzić przewody połączeniowe zaworu proporcjonalnego VY1B<br>pod kątem zwarć lub przerw na stykach J5 1, 2 i 3 na płycie bazowej.<br>Wymienić zawór proporcjonalny.                                                                                                    |
| Czynności naprawcze HD | Sprawdzić, czy ciśnienie wejściowe jest większe od 6,2 bara (90 psi).<br>Sprawdzić, czy linia dostarczająca proszek do pistoletu nie jest<br>zablokowana. Sprawdzić, czy węże proszkowe nie są zablokowane<br>wewnątrz pompy. Przy włączonym pistolecie sprawdzić, czy regulator<br>wewnętrzny ma ustawioną wartość 5,9 bara (85 psi). Sprawdzić, czy<br>zawór proporcjonalny nie jest zablokowany. Sprawdzić<br>zanieczyszczenie olejem/wodą. Sprawdzić obecność wody/oleju w<br>filtrach przetwornika poprzez zdemontowanie płyty z rozdzielacza<br>przepływu. Wymienić filtry przy użyciu zestawu serwisowego filtrów. |

### 0x1011u

| Wiadomość              | Wysoki przepływ powietrza proszku                                                                                                    |
|------------------------|----------------------------------------------------------------------------------------------------|
| Czynności naprawcze VT | Sprawdzić, czy ciśnienie wejściowe jest większe od 6,9 bara (100 psi).<br>Sprawdzić, czy wąż powietrza pompującego prowadzący do pompy nie<br>jest zablokowany.<br>Sprawdzić przewody połączeniowe zaworu proporcjonalnego VY1B<br>pod kątem zwarć lub przerw na stykach J5 1, 2 i 3 na płycie bazowej.<br>Wymienić zawór proporcjonalny.                                                                                                    |
| Czynności naprawcze HD | Sprawdzić, czy ciśnienie wejściowe jest mniejsze od 7,6 bara (110 psi).<br>Przy włączonym pistolecie sprawdzić, czy regulator wewnętrzny ma<br>ustawioną wartość 5,9 bara (85 psi). Sprawdzić, czy w zaworze<br>proporcjonalnym nie ma zanieczyszczeń. Sprawdzić pod kątem<br>zanieczyszczenia olejem/wodą. Przy wyłączonym pistolecie sprawdzić,<br>czy z pompy nie uchodzi powietrze. Jeżeli powietrze wydostaje się,<br>wymontować i oczyścić zawór proporcjonalny. Jeżeli powietrze nie<br>uchodzi, zatkać otwór zasilania proszkiem 8 mm i wykonać Procedurę<br>zerowania. Sprawdzić obecność wody/oleju w filtrach przetwornika<br>poprzez zdemontowanie płyty z rozdzielacza przepływu. Wymienić filtry<br>przy użyciu zestawu serwisowego filtrów. |

### 0x1012u

| Wiadomość VT Niski przepływ powietrza atomizującego |                                                                                                    |
|-----------------------------------------------------|----------------------------------------------------------------------------------------------------|
| Wiadomość HD                                        | Niski przepływ powietrza rozpryskującego                                                                                                    |
| Czynności naprawcze VT                              | Sprawdzić, czy ciśnienie wejściowe jest większe od 6,9 bara (100 psi).<br>Sprawdzić, czy wąż powietrza atomizującego prowadzący do pompy<br>nie jest zablokowany.<br>Sprawdzić przewody połączeniowe zaworu proporcjonalnego VY1B<br>pod kątem zwarć lub przerw na stykach J5 4, 5 i 6 na płycie bazowej.<br>Wymienić zawór proporcjonalny.                                                                                                    |
| Czynności naprawcze HD                              | Sprawdzić, czy ciśnienie wejściowe jest większe od 6,2 bara (90 psi).<br>Sprawdzić, czy nie są zablokowane przewody pneumatyczne pistoletu<br>natryskowego.<br>Przy włączonym pistolecie sprawdzić, czy regulator wewnętrzny ma<br>ustawioną wartość 5,9 bara (85 psi).<br>Sprawdzić, czy zawór proporcjonalny nie jest zablokowany. Sprawdzić<br>zanieczyszczenie olejem/wodą.<br>Sprawdzić obecność wody/oleju w filtrach przetwornika poprzez<br>zdemontowanie płyty z rozdzielacza przepływu. Wymienić filtry przy<br>użyciu zestawu serwisowego filtrów. |

### 0x1013u

| Wiadomość VT           | Wysoki przepływ powietrza atomizującego                                                                                                    |
|------------------------|----------------------------------------------------------------------------------------------------|
| Wiadomość HD           | Wysoki przepływ powietrza rozpryskującego                                                                                                    |
| Czynności naprawcze VT | Sprawdzić, czy ciśnienie wejściowe jest większe od 6,9 bara (100 psi).<br>Sprawdzić, czy wąż powietrza atomizującego prowadzący do pompy<br>nie jest zablokowany.<br>Sprawdzić przewody połączeniowe zaworu proporcjonalnego VY1B<br>pod kątem zwarć lub przerw na stykach J5 4, 5 i 6 na płycie bazowej.<br>Wymienić zawór proporcjonalny.                                                                                                    |
| Czynności naprawcze HD | Sprawdzić, czy ciśnienie wejściowe jest mniejsze od 7,6 bara (110 psi).<br>Przy włączonym pistolecie sprawdzić, czy regulator wewnętrzny ma<br>ustawioną wartość 5,9 bara (85 psi).<br>Sprawdzić, czy w zaworze proporcjonalnym nie ma zanieczyszczeń.<br>Sprawdzić pod kątem zanieczyszczenia olejem/wodą.<br>Wyłączyć spust pistoletu natryskowego i skasować błąd. Jeżeli błąd<br>wystąpi ponownie bez wyzwalania pistoletu, zdjąć niebieską rurkę 6<br>mm powietrza rozpryskującego i sprawdzić, czy nie ma wycieku<br>powietrza. Upewnić się, że pistolet jest wyłączony.<br>Upewnić się, że powietrze nie wydostaje się z otworu w kontrolerze<br>pompy. Jeżeli powietrze wydostaje się, wymontować i oczyścić zawór<br>proporcjonalny. Jeżeli powietrze nie uchodzi, zatkać otwór 6 mm<br>powietrza rozpryskującego i wykonać Procedurę zerowania.<br>Sprawdzić obecność wody/oleju w filtrach przetwornika poprzez<br>zdemontowanie płyty z rozdzielacza przepływu. Wymienić filtry przy<br>użyciu zestawu serwisowego filtrów. |

### 0x2010u

| Wiadomość           | Zbyt duży prąd                                                                                                    |
|---------------------|----------------------------------------------------------------------------------------------------|
| Czynności naprawcze | Sprawdzić, czy nie nastąpiło zwarcie przewodu pistoletu. Za pomocą<br>miernika kV oraz megaomomierza sprawdzić, czy nie występuje<br>uszkodzony powielacz.<br>Wymienić przewód, jeżeli jest uszkodzony. Wymienić powielacz, jeżeli<br>jest uszkodzony.<br>Informacje na temat napraw i części zamiennych można znaleźć w<br>instrukcji obsługi pistoletu. |

### 0x2011u

| Wiadomość              | Redukcja prądu przy przeciążeniu                                                                                                    |
|------------------------|----------------------------------------------------------------------------------------------------|
| Czynności naprawcze VT | Ten błąd może wystąpić, jeśli końcówka pistoletu dotknie uziemionego<br>przedmiotu podczas napylania. W efekcie wyjście elektrostatyczne<br>zostanie wyłączone. Zwolnić spust, aby skasować błąd i dokończyć<br>natrysk. Rozwiązać błąd na ekranie Dziennik aktywności kontrolera<br>systemu. Uruchomić pistolet. Jeśli błąd wystąpi ponownie, trzeba<br>wewnątrz pistoletu odłączyć zasilacz (wysokiego napięcia) pistoletu od<br>kabla pistoletu (J2) i włączyć pistolet. Dodatkowe informacje znajdują<br>się w opisie procedury Wymiana zasilacza w instrukcji obsługi pistoletu<br>natryskowego.<br>Jeżeli kod 0x2011u nie pojawi się ponownie, ale zostanie zastąpiony<br>kodem 0x3010u Pistolet otwarty, sprawdzić, czy nie ma problemów z<br>zasilaniem wysokim napięciem. Jeśli kod pomocy 0x2011u pojawi się<br>ponownie po odłączeniu zasilania wysokim napięciem, sprawdzić<br>ciągłość kabla pistoletu i wymienić go, jeśli jest w nim zwarcie. Wykonać<br>procedurę Test ciągłości kabla pistoletu opisaną w instrukcji obsługi<br>pistoletu. |
| Czynności naprawcze HD | Ten błąd może wystąpić, jeśli końcówka pistoletu dotknie uziemionego<br>przedmiotu podczas napylania. W efekcie wyjście elektrostatyczne<br>zostanie wyłączone. Zwolnić spust, aby skasować błąd i dokończyć<br>natrysk. Rozwiązać błąd na ekranie Dziennik aktywności kontrolera<br>systemu. Włączyć pistolet. Jeśli błąd wystąpi ponownie, trzeba<br>wewnątrz pistoletu odłączyć zasilacz (wysokiego napięcia) pistoletu od<br>kabla pistoletu (J2) i włączyć pistolet. Dodatkowe informacje znajdują<br>się w opisie procedury Wymiana zasilacza w instrukcji obsługi pistoletu<br>natryskowego.<br>Jeżeli kod 0x2011u nie pojawi się ponownie, ale zostanie zastąpiony<br>kodem 0x3010u Pistolet otwarty, sprawdzić, czy nie ma problemów z<br>zasilaniem wysokim napięciem. Jeśli kod pomocy 0x2011u pojawi się<br>ponownie po odłączeniu zasilania wysokim napięciem, sprawdzić<br>ciągłość kabla pistoletu i wymienić go, jeśli jest w nim zwarcie. Wykonać<br>Testy ciągłości kabla pistoletu opisane w instrukcji obsługi pistoletu.               |

### 0x2012u

| Wiadomość           | Wysoka wartość sprzężenia zwrotnego uA                                                                                                    |
|---------------------|----------------------------------------------------------------------------------------------------|
| Czynności naprawcze | Upewnić się, że parametr kV ma maksymalną wartość 100 kV,<br>uruchomić pistolet i sprawdzić wartość µA na ekranie kontrolera<br>systemu. Jeśli wartość µA zawsze wynosi >75 µA, nawet gdy pistolet<br>jest w odległości ponad 91 cm (3 stopy) od uziemionej powierzchni,<br>sprawdzić kabel lub zasilacz pistoletu (wysokiego napięcia). Procedury<br>można znaleźć w instrukcji obsługi pistoletu. |

### 0x3010u

| Wiadomość           | Pistolet otwarty                                                                                                    |
|---------------------|----------------------------------------------------------------------------------------------------|
| Czynności naprawcze | Uruchomić pistolet i sprawdzić ekran kontrolera systemu. Jeśli<br>natężenie prądu w pętli sprzężenia zwrotnego wynosi 0 µA, trzeba<br>sprawdzić, czy nie jest poluzowane połączenie kabla pistoletu przy<br>gnieździe. Sprawdzić, czy nie jest poluzowane połączenie z zasilaczem<br>wysokiego napięcia w pistolecie. Wykonać procedurę Test ciągłości<br>kabla pistoletu opisaną w instrukcji obsługi pistoletu. Gdy kabel jest<br>prawidłowo podłączony, sprawdzić zasilacz (wysokiego napięcia)<br>pistoletu natryskowego. |

#### 0x3012u

| Wiadomość           | Wyjście zablokowane w stanie wysokim                                                                                                    |
|---------------------|----------------------------------------------------------------------------------------------------|
| Czynności naprawcze | Upewnić się, że ustawione napięcie kV jest równe 0 i pistolet jest<br>wyłączony. Wartość µA na kontrolerze systemu powinna wynosić 0.<br>Jeżeli wyświetlana wartość µA jest większa od 0, wymienić kontroler<br>urządzenia. Upewnić się, że ikona pistoletu na interfejsie nie jest<br>zaświecona. |

#### 0x5001u

| Wiadomość           | Błąd pamięci EEPROM DCB urządzenia                                                                                                    |
|---------------------|----------------------------------------------------------------------------------------------------|
| Czynności naprawcze | Rozwiązać błąd na ekranie Dziennik aktywności kontrolera systemu<br>oraz wyłączyć i włączyć zasilanie, jeśli błąd pojawi się ponownie.<br>Wymienić kontroler urządzenia. |

### 0x5003u

| Wiadomość           | Nieprawidłowy nodeID                                                                                                    |
|---------------------|----------------------------------------------------------------------------------------------------|
| Czynności naprawcze | Adres kontrolera urządzenia powinien zawsze wynosić 1. Jeśli system<br>działa nieprawidłowo, należy skontaktować się z serwisem Nordson w<br>celu uzyskania pomocy. |

#### 0x501 Au

| Wiadomość HD           | Zacisk na linii tłocznej zaworu 5                                                                                                    |
|------------------------|----------------------------------------------------------------------------------------------------|
| Czynności naprawcze HD | Sprawdzić J11-5 pod kątem poluzowanego połączenia wiązki<br>przewodów na module iFlow®.<br>Sprawdzić, czy połączenie zaworu 5 na rozdzielaczu pompy nie jest<br>poluzowane. Zapoznać się z rozdziałem Rozwiązywanie problemów z<br>rozdzielaczem. |

#### 0x501 Bu

| Wiadomość HD           | Zacisk na linii ssawnej zaworu 6                                                                                                    |
|------------------------|----------------------------------------------------------------------------------------------------|
| Czynności naprawcze HD | Sprawdzić J11-6 pod kątem poluzowanego połączenia wiązki<br>przewodów na module iFlow.<br>Sprawdzić, czy połączenie zaworu 6 na rozdzielaczu pompy nie jest<br>poluzowane. Zapoznać się z rozdziałem Rozwiązywanie problemów z<br>rozdzielaczem. |

#### 0x501 Cu

| Wiadomość HD           | Podciśnienie zaworu 7                                                                                                    |
|------------------------|----------------------------------------------------------------------------------------------------|
| Czynności naprawcze HD | Sprawdzić J11-7 pod kątem poluzowanego połączenia wiązki<br>przewodów na module iFlow.<br>Sprawdzić, czy połączenie zaworu 7 na rozdzielaczu pompy nie jest<br>poluzowane. Zapoznać się z rozdziałem Rozwiązywanie problemów z<br>rozdzielaczem. |

### 0x501 Du

| Wiadomość HD           | Wysoka/niska wartość zaworu 8                                                                                                    |
|------------------------|----------------------------------------------------------------------------------------------------|
| Czynności naprawcze HD | Sprawdzić J12-2 pod kątem poluzowanego połączenia wiązki<br>przewodów na module iFlow.<br>Sprawdzić, czy połączenie zaworu 8 na rozdzielaczu pompy nie jest<br>poluzowane. Zapoznać się z rozdziałem Rozwiązywanie problemów z<br>rozdzielaczem. |

### 0x501 Eu

| Wiadomość HD           | Zawór oczyszczania 9                                                                                                    |
|------------------------|----------------------------------------------------------------------------------------------------|
| Czynności naprawcze HD | Sprawdzić J12-3 pod kątem poluzowanego połączenia wiązki<br>przewodów na module iFlow.<br>Sprawdzić, czy połączenie zaworu 8 na rozdzielaczu pompy nie jest<br>poluzowane. Zapoznać się z rozdziałem Rozwiązywanie problemów z<br>rozdzielaczem. |

### 0x5010u

| Wiadomość HD           | Zawór przepływu proszku                                                                                                    |
|------------------------|----------------------------------------------------------------------------------------------------|
| Czynności naprawcze HD | Sprawdzić połączenia wiązki przewodów (J7) z cewką elektrozaworu<br>proporcjonalnego na module iFlow. Sprawdzić działanie elektrozaworu.<br>Wymienić elektrozawór, jeżeli nie działa. |

#### 0x5011u

| Wiadomość HD           | Zawór powietrza rozpryskującego                                                                                                    |
|------------------------|----------------------------------------------------------------------------------------------------|
| Czynności naprawcze HD | Sprawdzić połączenia wiązki przewodów (J8) z cewką elektrozaworu<br>proporcjonalnego na module iFlow. Sprawdzić działanie elektrozaworu.<br>Wymienić elektrozawór, jeżeli nie działa. |

### 0x5013u

| Wiadomość              | Powietrze do czyszczenia elektrody                            |
|------------------------|---------------------------------------------------------------|
| Czynności naprawcze VT | Sprawdzić schemat połączeń styków J4 5 i 6 na płycie bazowej. |
| Czynności naprawcze HD | Sprawdzić połączenia przewodów J4 na rozdzielaczu pompy.      |

#### 0x5014u

| Wiadomość              | Zawór powietrza fluidyzującego                                |
|------------------------|---------------------------------------------------------------|
| Czynności naprawcze VT | Sprawdzić schemat połączeń styków J4 1 i 2 na płycie bazowej. |
| Czynności naprawcze HD | Sprawdzić połączenia przewodów J5 na rozdzielaczu pompy.      |

### 0x5015u

| Wiadomość              | Zawór powietrza oczyszczającego                               |
|------------------------|---------------------------------------------------------------|
| Czynności naprawcze VT | Sprawdzić schemat połączeń styków J4 3 i 4 na płycie bazowej. |
| Czynności naprawcze HD | Sprawdzić połączenia przewodów J10 na rozdzielaczu pompy.     |

### 0x5016u

| Wiadomość HD           | Zacisk na linii ssawnej zaworu 1                                                                                                    |
|------------------------|----------------------------------------------------------------------------------------------------|
| Czynności naprawcze HD | Sprawdzić J11–1 pod kątem poluzowanego połączenia wiązki<br>przewodów na module iFlow.<br>Sprawdzić, czy połączenie zaworu 1 na rozdzielaczu pompy nie jest<br>poluzowane. Zapoznać się z rozdziałem Rozwiązywanie problemów z<br>rozdzielaczem. |

### 0x5017u

| Wiadomość HD           | Zacisk na linii tłocznej zaworu 2                                                                                                    |
|------------------------|----------------------------------------------------------------------------------------------------|
| Czynności naprawcze HD | Sprawdzić J11-2 pod kątem poluzowanego połączenia wiązki<br>przewodów na module iFlow.<br>Sprawdzić, czy połączenie zaworu 2 na rozdzielaczu pompy nie jest<br>poluzowane. Zapoznać się z rozdziałem Rozwiązywanie problemów z<br>rozdzielaczem. |

#### 0x5018u

| Wiadomość HD           | Zawór 3 Rura materiału 1                                                                                                    |
|------------------------|----------------------------------------------------------------------------------------------------|
| Czynności naprawcze HD | Sprawdzić J11-3 pod kątem poluzowanego połączenia wiązki<br>przewodów na module iFlow.<br>Sprawdzić, czy połączenie zaworu 3 na rozdzielaczu pompy nie jest<br>poluzowane. Zapoznać się z rozdziałem Rozwiązywanie problemów z<br>rozdzielaczem. |

#### 0x5019u

| Wiadomość HD           | Zawór 4 Rura materiału 2                                                                                                    |
|------------------------|----------------------------------------------------------------------------------------------------|
| Czynności naprawcze HD | Sprawdzić J11-4 pod kątem poluzowanego połączenia wiązki<br>przewodów na module iFlow.<br>Sprawdzić, czy połączenie zaworu 4 na rozdzielaczu pompy nie jest<br>poluzowane. Zapoznać się z rozdziałem Rozwiązywanie problemów z<br>rozdzielaczem. |

### 0x6000u

| Wiadomość           | Niezgodność sprzętu i oprogramowania urządzenia              |
|---------------------|--------------------------------------------------------------|
| Czynności naprawcze | Skontaktować się z serwisem Nordson w celu uzyskania pomocy. |

### 0x6100u

| Wiadomość           | Alarm watchdog                                                                                                    |
|---------------------|----------------------------------------------------------------------------------------------------|
| Czynności naprawcze | Trwa resetowanie kontrolera systemu. Sprawdzić prawidłowość<br>uziemienia chassis. Sprawdzić, czy występuje ładowanie tribo proszku. |

### 0x6101u

| Wiadomość           | Nieprawidłowa kalibracja                                                                                              |
|---------------------|----------------------------------------------------------------------------------------------------|
| Czynności naprawcze | Wartości kalibracyjne A lub C pompy są poza zakresem. Skontaktować<br>się z serwisem Nordson w celu uzyskania pomocy. |

### 0x6200u

| Wiadomość           | Walidacja urządzenia                                         |
|---------------------|--------------------------------------------------------------|
| Czynności naprawcze | Skontaktować się z serwisem Nordson w celu uzyskania pomocy. |

### 0x8000u

| Wiadomość           | Uruchomienie podczas włączania zasilania                                                                                                    |
|---------------------|----------------------------------------------------------------------------------------------------|
| Czynności naprawcze | Ten kod jest wyświetlany, jeśli pistolet został uruchomiony w chwili<br>włączania systemu. Wyłączyć system, poczekać kilka sekund,<br>ponownie włączyć system i sprawdzić, czy pistolet nie jest włączony.<br>Jeśli błąd powtórzy się, sprawdzić, czy nie jest uszkodzony wyłącznik<br>spustu. Informacje na temat napraw i części zamiennych można<br>znaleźć w instrukcji obsługi pistoletu. |

### 0x8100u

| Wiadomość           | Brak komunikacji z magistralą CAN                                                                                                    |
|---------------------|----------------------------------------------------------------------------------------------------|
| Czynności naprawcze | Sprawdzić, czy płytka kontrolera urządzenia nie jest poluzowana. W<br>razie potrzeby zamocować ponownie.<br>Sprawdzić, czy połączenie magistrali CAN na minipłycie bazowej J1 nie<br>jest poluzowane.<br>Sprawdzić, czy połączenie kabla sieciowego M12 urządzenia z<br>kontrolerem pompy nie jest słabe. Sprawdzić, czy połączenie kabla<br>kontrolera systemu M12 nie jest słabe. Jeżeli połączenia z magistralą<br>CAN są prawidłowe, a błąd nadal jest zgłaszany, trzeba wymienić<br>kabel. Poprowadzić przewód sieciowy z dala od źródeł napięcia<br>elektrostatycznego (zasobnik, kable pistoletu, wąż proszkowy). |
|                     | Sprawdzić prawidłowość uziemienia.                                                                                                    |

#### 0x9000u

| Wiadomość HD           | Błąd magistrali LIN                                                                                                    |
|------------------------|----------------------------------------------------------------------------------------------------|
| Czynności naprawcze HD | Wykonać Testy ciągłości kabla pistoletu opisane w instrukcji obsługi<br>pistoletu, aby sprawdzić połączenie J3. W razie stwierdzenia przerwy w<br>obwodzie lub zwarcia, kabel trzeba wymienić. Jeżeli kabel pistoletu jest<br>sprawy, wymienić moduł wyświetlacza pistoletu. |

#### 0x9001u

| Wiadomość           | Zbyt niskie napięcie zasilania                                                                                                    |
|---------------------|----------------------------------------------------------------------------------------------------|
| Czynności naprawcze | Sprawdzić zasilacz prądu stałego w kontrolerze pompy. Zmierzyć<br>wartość zasilania na SK2. Jeśli napięcie nie przekracza 22 V DC, trzeba<br>wymienić zasilacz w kontrolerze pompy. |

# Test wartości wyjściowej uA

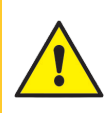

**OSTRZEŻENIE:** Czynności opisane poniżej mogą wykonywać jedynie osoby posiadające odpowiednie kwalifikacje. Przestrzegać zasad bezpiecznej eksploatacji opisanych w tej instrukcji i w innych dokumentach.

1. Na kontrolerze pompy wyłączyć powietrze fluidyzujące za pomocą iglicowego zaworu

fluidyzującego.

- 2. Na stronie głównej zmienić wartość ustawienia Proszek 🙆 na zero.
- 3. Gdy przed pistoletem nie znajdują się żadne części, uruchomić pistolet i zarejestrować wartość wyjściową **uA** (m) wyświetlaną na **stronie głównej**.
- 4. Wartość **uA** is trzeba kontrolować codziennie w takich samych warunkach. Znaczne zmniejszenie natomiast oznacza uszkodzenie rezystora bądź powielacza napięcia, co wymaga naprawy.

# Słownik

# Κ

### kV

Nastawa kV (kilowolt) określa napięcie wyjściowe pistoletu, które powoduje naładowanie cząsteczek proszku, umożliwiając ich przyleganie do części.

# Ρ

### Powietrze atomizujące

Upłynnia proszek i zwiększa jego prędkość po wyjściu z pompy.

### Powietrze do czyszczenia elektrody

Powietrze do czyszczenia elektrody nieustannie oczyszcza elektrodę pistoletu natryskowego, zapobiegając osadzaniu się proszku.

### Powietrze fluidyzujące

Powietrze fluidyzujące powoduje zwiększenie objętości proszku. Ciśnienie powinno być wystarczające jedynie do fluidyzacji proszku wokół rury ssącej.

### Powietrze rozpryskujące

Zmienia prędkość przepływu proszku opuszczającego pistolet oraz zmienia atomizację i kształt chmury proszkowej.

# U

#### uA

Jedna milionowa ampera, standardowa jednostka pomiaru prądu elektrycznego, reprezentuje prąd przepływający przez pistolet w celu naładowania cząstek proszku.